Home (../pensions/) / Member Benefits Online System (MBOS) (mbos-register.shtml) / Registering for MBOS

# Welcome to the Member Benefits Online System (MBOS)

The Member Benefits Online System (MBOS) is a set of Internet-based applications that allow registered members access to their pension and, if applicable, health benefit account information. To use MBOS you must be registered with both MBOS and the myNewJersey website.

- · If you are already a registered MBOS user, click the login button next to "Access my MBOS Account."
- If you are currently registered for MBOS as an employee, you do not need to re-register for retired MBOS access. Just log on using your existing MBOS account.

## STEP ONE --- SET UP YOUR MBOS ACCOUNT

1. From the Division of Pensions & Benefits website, click the "Register" button next to "Access my MBOS Account".

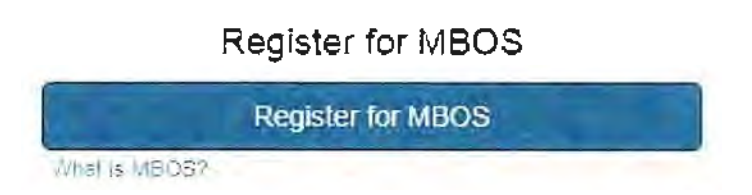

2. The MBOS Registration page will open. Review the information for First-Time Users and then click the "Register for MBOS" button.

3. Read the disclaimer, then click the appropriate button as an Active or Retired Member.

#### Member Registration

#### PLEASE NOTE :

# MBOS registration and access is for the exclusive use of pension system members and benefit recipients.

| If you are not authorized to use this site, please exit.<br>Unauthorized access is subject to prosecution to the fullest extent of<br>the law. |                                                                                        |  |
|----------------------------------------------------------------------------------------------------|----------------------------------------------------------------------------------------|--|
| r to proceed you mus                                                                                                    | t have your membership number (active members) or retremen<br>number (retired members) |  |
| Active Members                                                                                                    | Retired Members                                                                        |  |
| Active Members If you are a state er                                                                                                    | mployee paid through centralized payroll, your                                         |  |
| membership numbe                                                                                                    | er is on your paystub                                                                  |  |
| can contact your hu<br>membership numbe                                                                                                    | man resources department for your<br>r                                                 |  |
| Retired Members,                                                                                                    | Benefits and QDRO Recipients                                                           |  |
| <ul> <li>You can find your is statement of allows</li> </ul>                                                                                   | retirement or benefit recipient number on your<br>inces and deductions                 |  |
| <ul> <li>You can also find y<br/>you have received</li> </ul>                                                                                  | our retirement number on any correspondence<br>from the Division                       |  |

- 4. Complete all of the information requested on the MBOS "Member Registration" page.
- 5. You will need both your Social Security number and your pension Member ID Number or Retirement Number.
  - Your pension Member ID can be obtained from your employer or by contacting the NJDPB's Office of Client Services.
  - Your Retirement Number is printed on the Retirement Statement of Allowances and Deductions or can be
    obtained by contacting the NJDPB's Office of Client Services. If you registered for MBOS as an active
    member, do not register again you can continue to use your Login ID and password from your active
    account.
- 6. When all of the information has been entered click the "Continue" button.

 Note: At this point, MBOS checks to see if you have already registered. If it finds that you are a registered MBOS user, it will automatically take you to the myNewJersey Log In page. If the Log In Page opens, follow the MBOS Log In instructions for registered users. Otherwise, continue to Item #7.

| MewJersey                                                                                                    |                          |
|----------------------------------------------------------------------------------------------------|--------------------------|
| Log in to myNewJersey                                                                                                    |                          |
| Login ID:                                                                                                    |                          |
| Forgot your login ID?                                                                                                    |                          |
| Password:                                                                                                    |                          |
| Forgot your password?                                                                                                    |                          |
| Log In                                                                                                    |                          |
| Need help?                                                                                                    |                          |
| 7. The myNewJersey Account Page will open.                                                                                                    |                          |
| continued a segueral for contractly shot.                                                                                                    |                          |
| 1. Request access to MBOS 2. Link your MBOS service to                                                                                                    | your myNewJersey account |
| Your NBOS account will be accessed through myNewJersey;                                                                                                    |                          |
| Do you have a myNewJersey Logon ID?                                                                                                    |                          |
| २ न्द्र<br>ि NG                                                                                                    | 172                      |
| Forgot your myNewjersey rogun ID? floar can <u>retrieve r</u><br>Forgot your parsword? floar can <u>roset a</u><br>Not sure if you have a myNewjersey ID? Use the <u>Contact Rom</u><br>and we't respond during normal basiness hours |                          |
| More Information:                                                                                                    |                          |

What is myNewjorsey? It's a system that uses a single ID to let you access many services. If you have a business, you can access taxes, permits, payments, and other information. If you're an employee, you can get pension and payroll information, and for many departments access your email and iother resources when you're not in the office.

How does myNewjersey help me? If lets you access all of your information without having to remember keparate account IDs and passwords for each service. Rus, you only have to log in once teach "session" (each time you need any one of the services) into can access any other service during that same session, without having to log in again.

Why do i need myNewJersey to use the Pensions Member Benefits Online System (MBOS)? MBOS is the service that lets you access and manage your pensions information myNewJersey is the system that logs you in, or "authenbodies" you, to be able to access MBOS and any other services you're authorized to lise

in p

More information on myNewJersey

3. Use MBOS

Do I have to do this each time? No, you only have to request access to the Pensions Member Benefits Online System (Naces) once, and you only have to link it to your myNewJersey account once. Each time you need to use MBOS in the future, just use your myNewJersey ID and password to log in and you'll be taken to your MBOS information. Creating more than one myNewJersey account is unnecessary and will cause confusion(or you taken)

- If you already have a myNewJersey account, select "Yes" on the myNewJersey Account Page and then follow the directions starting with Step Two, Item #1 of the instructions below.
- If you do not have a myNewJersey account, you need to create one. Select "No" on the myNewJersey Account Page and then follow the directions starting with Step Two, Item #4 of the instructions below.

# STEP TWO — SIGN-ON TO, OR CREATE, YOUR myNewJersey ACCOUNT

If you already have a myNewJersey account, start with Item #1 below.

If you do not have a myNewJersey account, you need to create one. Continue to Item #4 of the instructions below.

1. If you already have a myNewJersey account, enter your Login ID and Password where indicated on the myNewJersey Account Page.

| •                                                                                                    |                                                                                                    |                                                                                                    |
|----------------------------------------------------------------------------------------------------|----------------------------------------------------------------------------------------------------|----------------------------------------------------------------------------------------------------|
| Request access to MBOS     2. Link your I                                                                                                    | BOS service to your myNewJersey account                                                                                                    | 3. Use MBOS                                                                                                    |
| Your MBOS account will be accossed through                                                                                                    | iyNewjersey:                                                                                                    |                                                                                                    |
| Do you have a myNewJersey Logon ID?                                                                                                    | ay as a by day in ta                                                                                                    |                                                                                                    |
| '⊈/Yes<br>€ No                                                                                                    |                                                                                                    |                                                                                                    |
| Forgot your myNewjersey logan Katima nan <u>remeye.</u><br>Forgot your password? You can <u>resirt if</u><br>Not sure if you have a myNewjersey ID? Use the <u>Cont</u><br>and we irrespond during normal business hours | st form                                                                                                    |                                                                                                    |
| Logon Information about your existing myNewid                                                                                                    | rsey account<br>Förgot Your Logon ID3<br>K you created a myNewje<br>what & is live card send it t<br>create another logon 10                                                                              | ?<br>Meey Logan (C) before but forgot<br>to you try of c) ng trefel Mease dro                                                   |
| LINI MBOS to My Account                                                                                                    | Forgot Your Password<br>If you have a mysew(non<br>password, we can reset if                                                                                                    | l7<br>Fy Togon (D but forget your<br>Fand send R to you by T <u>he keig here</u>                                                |
| More Information:                                                                                                    |                                                                                                    |                                                                                                    |
| What is myNewJersey? It's a system that uses a single tO to bit you access many services if you have a business you can access taxes. The method net of other information. If the When done, click the "Link MBOS to M   | w does myNewjersay help me? It lets you<br>ess all of your information without having to<br>tember separate account IDs and passwords<br>with service. Phils you only have to locup<br>Y Account? button. | ed myNewjersey to use the<br>mber Benefits Online System<br>IS is the service that lets you<br>aname well netisings information |

#### 3. Proceed to "STEP THREE"

### If you do not have a myNewJersey account, Start Here!

4. To create your personal myNewJersey account, select "No" and enter all of the information requested on the myNewJersey Account Page.

| Request access to MBOS                                                                                                    | 2. Link your MBOS service to                                                                                          | your myNewJ             | ersey account                                                                            | 3. Use MBOS                                                                                          |
|----------------------------------------------------------------------------------------------------|----------------------------------------------------------------------------------------------------|-------------------------|------------------------------------------------------------------------------------------|----------------------------------------------------------------------------------------------------|
| Your MBOS account will be                                                                                                    | accessed through myNewJersey;                                                                                         |                         |                                                                                          |                                                                                                    |
| Do you have a myNewJers                                                                                                    | ey Logon ID?                                                                                                    |                         |                                                                                          |                                                                                                    |
| O tes<br>⊛ND                                                                                                    |                                                                                                    | 1+                      |                                                                                          |                                                                                                    |
| Forgot your myNewJersey logol<br>Forgot your password? You can<br>Not sure if you have a myNewJ<br>and we'll respond during norma | n ID? You can <u>retrieve it</u><br>F <u>reset it</u><br>ersey IC? Use the C <u>ontaut Finnm</u><br>It business hours |                         |                                                                                          |                                                                                                    |
| nformation for your new my                                                                                                    | Newjersey account                                                                                                    |                         |                                                                                          |                                                                                                    |
| Pickia<br>Logan (D                                                                                                    | Your 10 must be unique if the iD<br>is already in use, you'll be aske<br>a different one                              | ) you pick<br>dito pick | if you forget your ID or pas<br>following question, গ you a<br>or a new password to your | sword later, we'll ask you the<br>nswe <mark>r it correctly, we'll send your</mark><br>email address |
| Pick a                                                                                                    | Passwords must be at least 8 ct                                                                                       | haracters<br>of these   | Question you want us to<br>.ask                                                          | [                                                                                                    |
| F======                                                                                                    | groups, lowercase letters, uppe                                                                                       | MCase                   |                                                                                          |                                                                                                    |
|                                                                                                    | letters, digits, and other charact                                                                                    | ler5                    | TOOL ANSWER                                                                              | 1                                                                                                    |
| Betwee                                                                                                    | letters, digits, and other charact<br>lexcept space, quotes, <, >, &                                                  | ters<br>and U           | Emai addre <b>ss</b>                                                                     | ane doe@example.com                                                                                  |
| Retyne<br>your<br>password                                                                                                    | ieners, digits, and other charact<br>(except space, quotes, <, >, &                                                   | ters<br>and U           | tour answer<br>Efnar address<br>Retype your<br>ernar address                             | ane doe@example.com                                                                                  |
| Retype<br>your<br>password<br>First name                                                                                          | ieners, ørgid, and other charact<br>(e×cept space, quotes, <, >, &                                                    | ters<br>and ()          | tour answer<br>Ethai address<br>Retype your<br>emai address                              | ane doe@example.com                                                                                  |

Forgot the Logon ID to a myNewJersey account you already set up?

P you created a myHewjersey Engon () hefore but forgot what it is, we can send if to you by <u>clicking here</u> () this create another logon ())

Create bits new myNewJersey Account and Link MBOS To It

5. Be sure to select a Login ID and Password that is easy to remember!

- Note: Forgotten Login IDs and Passwords are the most common problem members have when using MBOS.
   Be sure that you can remember your Login ID and Password for future use.
- Passwords must be at least 8 characters long and chosen from at least two of these groups: lowercase letters, uppercase letters, digits, and other characters (except space, quotes and \).
- 6. When done, click the "Create this new myNewJersey Account and Link MBOS to it" button.
- 7. Proceed to "STEP THREE"

Select Role

Employer
Active Member

Submit

### Members with Multiple User Roles

If you have MBOS access to other pension fund accounts or employer access to the *Employer Pensions and Benefits Information Connection* (EPIC), you will need to select a user role each time you log in to MBOS or EPIC.

After you log in to MBOS or EPIC you can click the "Select Different Role" button to leave the current MBOS or EPIC session and access your other accounts or user roles.

# STEP THREE — START USING MBOS

1. Once you successfully create, or link to, your myNewJersey account your "MBOS Home Page" will open.

| Explore Your Benefits                                                                            | Member Bene                                               | efits Online                                                                          | System (MBOS)                                                                                                    |
|--------------------------------------------------------------------------------------------------|-----------------------------------------------------------|---------------------------------------------------------------------------------------|----------------------------------------------------------------------------------------------------|
| Member Name : JANE A. M<br>Member Number : PERS - 012:<br>jane.member@email.com<br>Pension Accou | EMBER<br>3456<br>Member Accour<br>Int Information and Cal | WELCOME<br>SYSTEM<br>Please update<br>address link in<br>at Applications<br>lculators | Densions and benefits home Logout<br>TO THE MEMBER BENEFITS ONLINE<br>e your e-mail address by clicking the e-mail<br>to the left.<br>Other Benefits Programs<br>SHBP / SEHBP |
| Personal Benefit Sta<br>Pension Loan                                                             | tement Designation of<br>Purchase Ser                     | f Beneficiary                                                                         | Application Help<br>MBOS User Guide                                                                                                    |
| Additional Informa                                                                               | ition Online Docume                                       | alculator<br>nt Submission                                                            |                                                                                                    |

2. From the MBOS Home Page you can access the MBOS Applications that are currently available to active or retired members. MBOS Applications provide information about your pension account and link you to benefit calculators and online application forms.

Additional information about using MBOS Applications is provided online in the MBOS User's Guide (mbos-kit.shtml) — retirees should refer to the MBOS Retired User's Guide (mbos-ret-kit.shtml) — just click the button on your MBOS Home Page.

If you need help, call the MBOS Help Desk at: (609) 292-7524.

Print these MBOS Registration Instructions (documents/forms/sp0743-mbos-registration-new.pdf)

# LOG IN TO THE MEMBER BENEFITS ONLINE SYSTEM (MBOS) AND YOUR PENSION ACCOUNT INFORMATION

#### For Registered Users

After you are registered with MBOS, following these instructions to Log On to myNewJersey and access your MBOS Home Page

Print these MBOS Log On Instructions (documents/forms/sp0743-logon.pdf)

- 1. Go to the Division of Pensions & Benefits website at: www.nj.gov/treasury/pensions (index.shtml)
- 2. On the website, click the link "Log In" button next to "Access my MBOS Account".

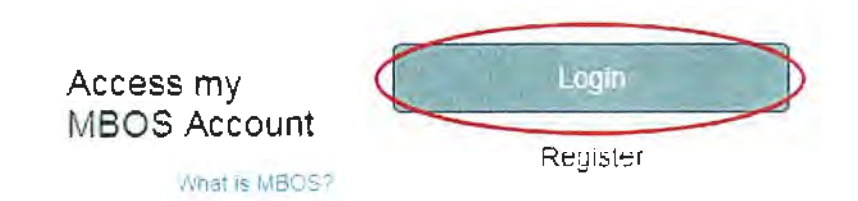

3. The myNewJersey "Log On Page" will open.

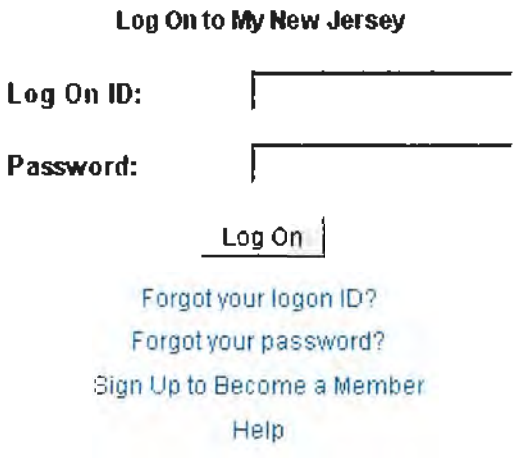

4. Enter your myNewJersey Login ID and Password. Then click the "Log In" button.

Note: If you forget your Login ID or Password, use the links provided on the Log In Page to contact the myNewJersey Help Desk for assistance.

5. Your myNewJersey home page will open. The myNewJersey home page is the secured entry point for your MBOS account.

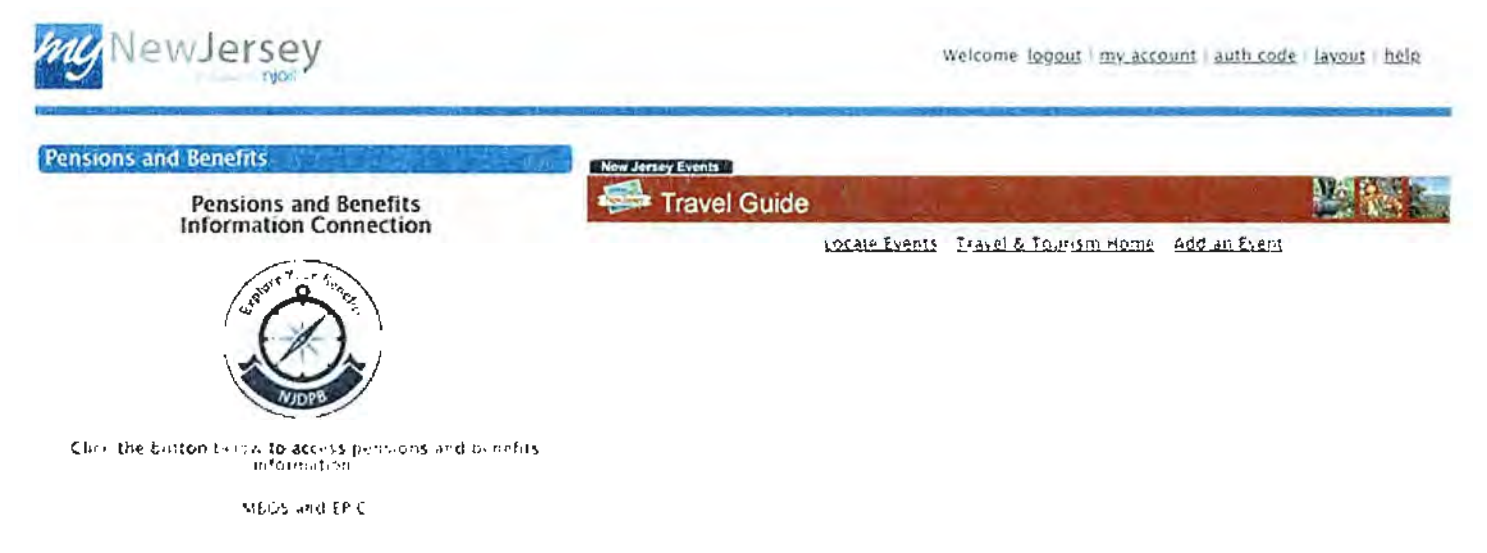

6. On the left side of your myNewJersey home page you will see the "Pensions and Benefits Channel."

Pensions and Benefits

#### Pensions and Benefits Information Connection

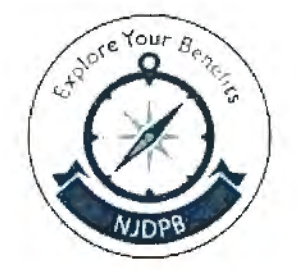

Click the button below to access pensions and benefits information:

MBOS and EPIC

Note: The link to MBOS is contained in the Pensions and Benefits Channel which appears on the left-hand side your myNewJersey home page.

7. In the Pensions and Benefits Channel, click the "MBOS and EPIC" button to continue to MBOS.

8. Your MBOS Home Page will open.

| Explore Your Benefits                                                                                             | nber Benefits Onlii                                                                               | ne System (MBOS)                                                                                                    |
|----------------------------------------------------------------------------------------------------|---------------------------------------------------------------------------------------------------|----------------------------------------------------------------------------------------------------|
| Member Name : JANE A. MEMBER<br>Member Number : PERS - 0123456<br>ane.member@email.com N<br>Pension Account Infor | WELCO<br>SYSTEN<br>Please up<br>address I<br>Iember Account Application<br>mation and Calculators | pensions and benefits home Logout<br>INE TO THE MEMBER BENEFITS ONLINE<br>I<br>odate your e-mail address by clicking the e-mail<br>link to the left.<br>IS<br>Other Benefits Programs |
| Payroll Certifications                                                                                            | Application for Withdrawal                                                                        | SHBP / SEHBP                                                                                                    |
| Personal Benefit Statement                                                                                        | Designation of Beneficiary                                                                        | Application Help                                                                                                    |
| Pension Loan                                                                                                    | Purchase Service Credit                                                                           | MBOS User Guide                                                                                                    |
| Retirement                                                                                                    | Purchase Calculator                                                                               |                                                                                                    |
|                                                                                                    | Online Document Submission                                                                        |                                                                                                    |

9. From the MBOS Home Page you can access the MBOS Applications that are currently available to active or retired members. MBOS Applications provide information about your pension account and link you to benefit calculators and online application forms.

Additional information about using MBOS Applications is provided online in the MBOS User's Guide (mbos-kit.shtml) — retirees should refer to the MBOS Retired User's Guide (mbos-ret-kit.shtml) — just click the "Search Help" button on your MBOS Home Page.

Print these MBOS Log On Instructions (documents/forms/sp0743-logon.pdf)

If you need help, call the MBOS Help Desk at: (609) 292-7524.

## **MBOS SUPPORT**

If, after reading these Registration Instructions you still have questions about or difficulty accessing or using MBOS, you may contact the Division's MBOS Help Desk at (609) 292-7524 or send an e-mail (https://www.state.nj.us/treas/pensions/pensionmail.shtml).

# QUESTIONS OR COMMENTS ABOUT MBOS

The Division of Pensions and Benefits wants MBOS to be a tool that its members find useful and choose to use in their career planning and retirement. We have made every effort to make MBOS powerful and secure while also keeping it easy to use. We would like to hear about how you liked using MBOS and welcome your suggestions on how MBOS could be made better for the way you work. Send your questions, comments, and suggestions to: https://www.state.nj.us/treas/pensions/pensionmail.shtml (https://www.state.nj.us/treas/pensionmail.shtml) or call the Division's MBOS Help Desk at (609) 292-7524.

Access my MBOS Account

Login (https://my.state.nj.us/openam/UI/Login)

What is MBOS?

Register (mbos-register.shtml)

#### MBOS Information and User Guides

Learn about MBOS (documents/pdf/mbos-flier.pdf) / MBOS Users' Guide (mbos-kit.shtml) / MBOS Retired Users' Guide (mbos-ret-kit.shtml)